## Expenses Mobile - Amend a Returned Expense

Last Modified on 29/09/2020 10:26 am BST

## Permissions

You will require the following permissions:

- No permissions required
- 1. Log into Expenses Mobile and navigate to**My Claims** | **Submitted Claims**. Within the Submitted Claims page you will see a list of your claims which are currently in the approval process.

| 11.20                                       | 🕆 💽                    |
|---------------------------------------------|------------------------|
| Ky Claims Submitted C                       | laims                  |
|                                             | Number of claims: 1    |
| October Claim<br>Expense Claim 8:17/10/2019 | £52.00<br>- 23/10/2019 |
| Claim Number 8                              | Expense Items 2        |
|                                             |                        |
|                                             |                        |
|                                             |                        |
|                                             |                        |
|                                             |                        |
|                                             |                        |
|                                             |                        |
|                                             |                        |
|                                             |                        |
|                                             |                        |
|                                             |                        |
|                                             |                        |
|                                             |                        |
|                                             |                        |
|                                             |                        |
|                                             |                        |
|                                             |                        |
|                                             |                        |
|                                             |                        |
|                                             |                        |
|                                             |                        |

2. Navigate to the Claim Details page which will list each of the expense items contained within the claim.

| Platform | Instruction                                                                                                    |
|----------|----------------------------------------------------------------------------------------------------|
| iOS      | Tap the claim that you want to view. This will direct you to the Claim Details page for this claim.                                          |
| Android  | Tap the claim that you want to view and then tap the Expense Items button.<br>This will direct you to the Claim Details page for this claim. |

| 11.20                                                                   |                                                                                 | 🕆 🕞                        |
|-------------------------------------------------------------------------|---------------------------------------------------------------------------------|----------------------------|
| 🗸 Back                                                                  | October Claim                                                                   |                            |
| Expense Items                                                           | (2)                                                                             |                            |
| Lunch<br>17 Oct 2019<br>Reference Nu<br>Receipt valida<br>configured fo | 9<br>mber <u>106-000014</u><br>ation not applicable, expense it<br>r validation | £30.00                     |
| Lunch<br>23 Oct 201<br>Reference Nu<br>Receipt valida<br>configured fo  | 9<br>mber 106-000015<br>ation not applicable, expense it<br>r validation        | £22.00<br>Q<br>><br>em not |
| comgarca ro                                                             |                                                                                 |                            |
|                                                                         |                                                                                 |                            |
|                                                                         |                                                                                 |                            |
|                                                                         |                                                                                 |                            |
|                                                                         |                                                                                 |                            |
|                                                                         |                                                                                 |                            |

3. Expenses which have been returned by an approver are indicated inred. You can interact with a returned expense in the following ways:

| Option                          | Description                                                                                                    |
|---------------------------------|----------------------------------------------------------------------------------------------------|
| Edit                            | Edit the expense so that it no longer breaches your expenses policy.<br>This can be done by tapping on the expense.                                                                                                    |
| Upload Receipts using<br>Camera | Upload further receipts using your device camera to support the returned expense. This can be done by swiping the expense to the left and tapping <b>More</b> .                                                                                                    |
| Upload Receipts from<br>Gallery | Upload further receipts from your device gallery to support the returned expense. This can be done by swiping the expense to the left and tapping <b>More</b> .                                                                                                    |
| Dispute                         | Enter a reason for disputing the return of the expense. Once you have<br>entered the reason, tap save to re-submit the expense alongside the<br>dispute reason that you have supplied, which will display in the Claim<br>History. This can be done by swiping the expense to the left and<br>tapping <b>More</b> . |
| Delete                          | Delete the expense if it is no longer viable to claim for that particular expense. This can be done by swiping the expense to the left and tapping <b>More</b> .                                                                                                    |

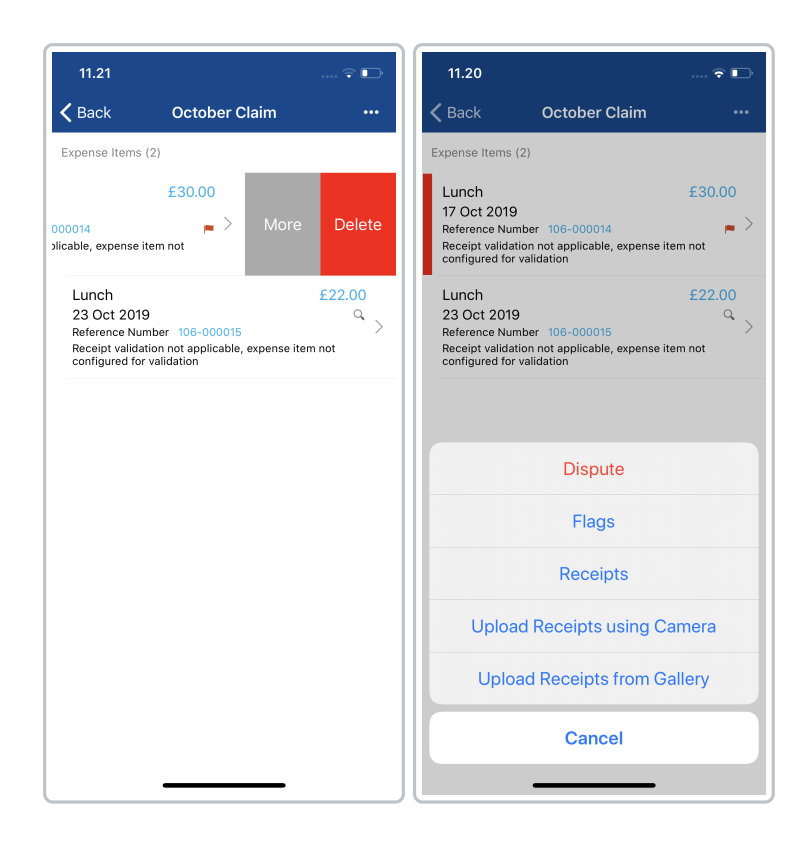